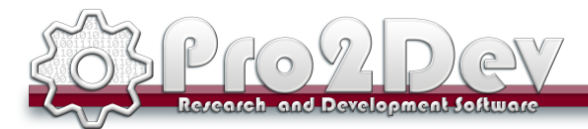

## **Registrazione Licenza software Pro2CAD**

Grazie di aver acquistato i prodotti software Pro2Dev. Per maggiori informazioni e/o supporto siete pregati di inviare una mail a <a href="mailto:support@pro2dev.it">support@pro2dev.it</a>

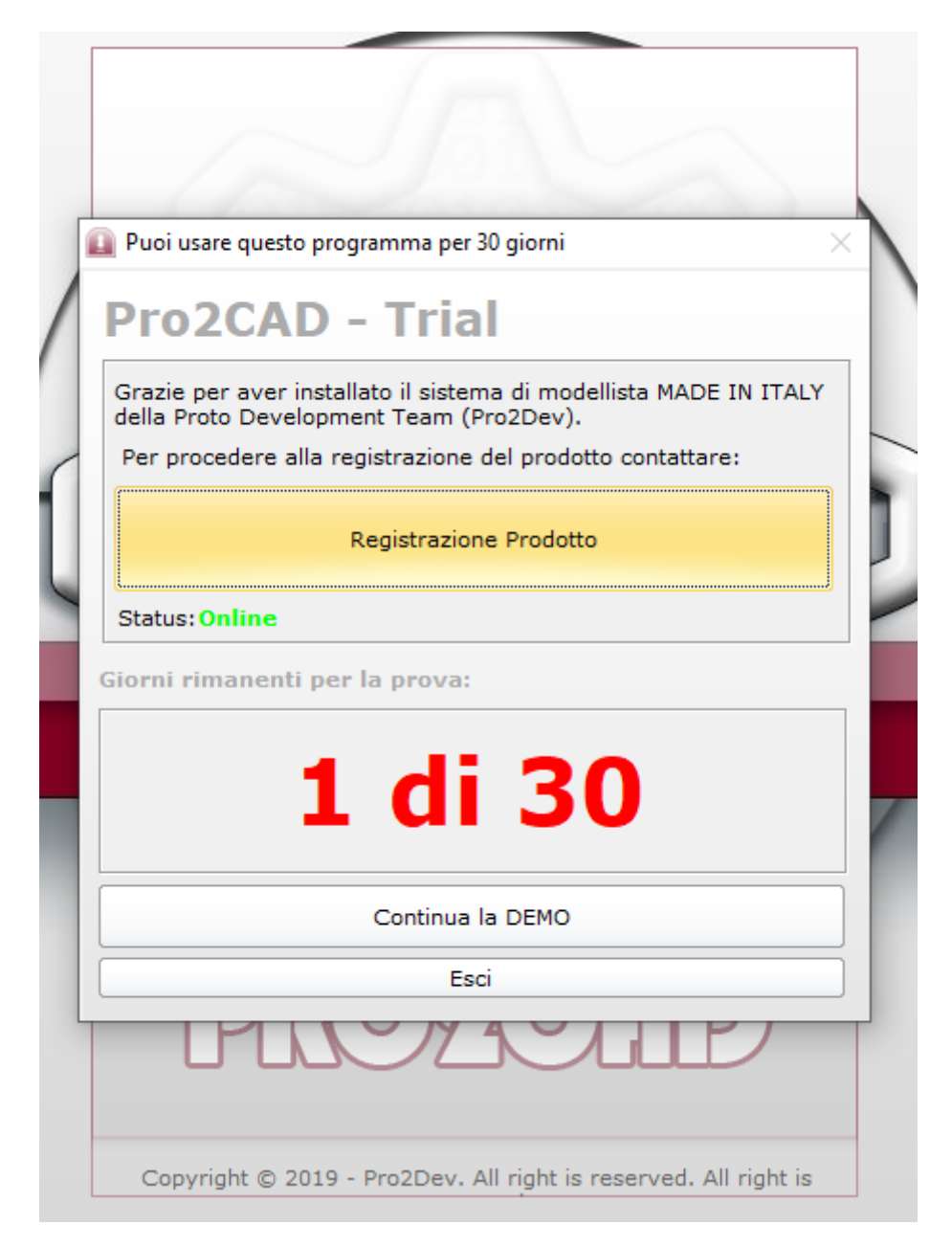

Una volta installato correttamente il software Pro2CAD al primo avvio viene presentata questo form di registrazione. Eseguire un click su registra Prodotto

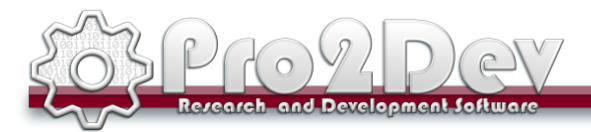

| Duci una su de se su se se se se se se se se se se se se se |       |
|-------------------------------------------------------------|-------|
| Puol usare questo programma per 30 giorni                   |       |
| Pro2CAD - Trial                                             |       |
| Registrazione                                               |       |
| cenza                                                       |       |
| Itente:                                                     |       |
| clis00600b                                                  |       |
| -mail:                                                      |       |
| clis00600b@istruzione.it                                    |       |
| Genera ID                                                   | Reset |
| Status ASK: DEMO - Version                                  |       |
| Status LIC: DEMO - Version                                  |       |
|                                                             |       |
|                                                             | Chiud |
| Continua la DEMO                                            |       |
| Esci                                                        |       |
| MIN JY A V                                                  |       |
|                                                             |       |

## Nome Utente: CODICE-MECCANOGRAFICO SCUOLA

E-mail: mail istituzionale scuola

Una volta riempiti entrambi i campi preme su "Registra Prodotto"

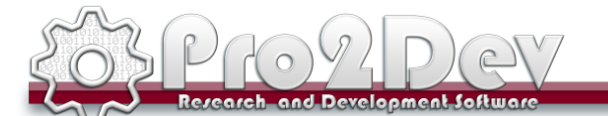

Si aprirà automaticamente la cartella c:\Pro2Dev\Pro2CAD\Data\License\

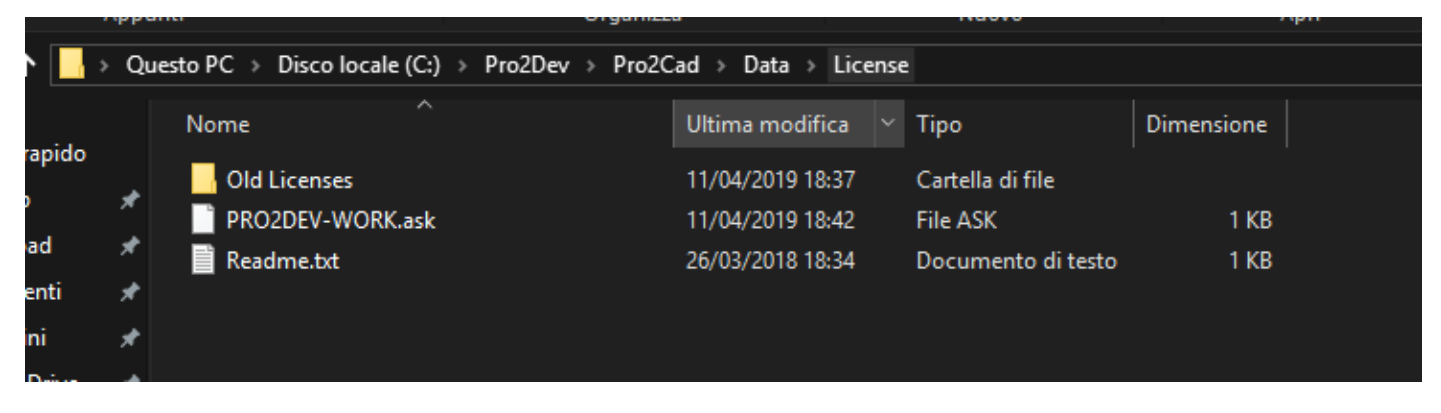

Selezionare il file <NOMEDELPC.ask> ed inviarlo per mail a <a href="mailto:support@pro2dev.it">support@pro2dev.it</a>

Un nostro operatore risponderà immediatamente all'attivazione sui nostri server della licenza definitiva e risponderà alla mail inviando <NOMEDELPC.lic>

L'utente dove copiare il file ricevuto nella cartella C:\Pro2Dev\Pro2CAD\Data\License\

|    | - > Questo PC > Disco locale (C:) > Pro2Dev > Pro2Cad > Data > License |                    |  |                  |                    |            |  |  |  |
|----|------------------------------------------------------------------------|--------------------|--|------------------|--------------------|------------|--|--|--|
| do |                                                                        | Nome               |  | Ultima modifica  | Тіро               | Dimensione |  |  |  |
| uu |                                                                        | Old Licenses       |  | 11/04/2019 18:46 | Cartella di file   |            |  |  |  |
|    | *                                                                      | PRO2DEV-WORK.ask   |  | 05/03/2019 17:41 | File ASK           | 1 KB       |  |  |  |
|    | *                                                                      | 🗎 PRO2DEV-WORK.lic |  | 05/03/2019 17:42 | License            | 1 KB       |  |  |  |
| i  | *                                                                      | 📄 Readme.txt       |  | 26/03/2018 18:34 | Documento di testo | 1 KB       |  |  |  |
|    | *                                                                      |                    |  |                  |                    |            |  |  |  |
| ve | *                                                                      |                    |  |                  |                    |            |  |  |  |

Dopo di che avviare Pro2CAD dal Desktop.

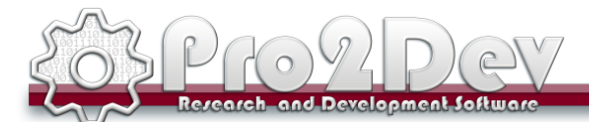

## Suggerimento del giorno

| News Pro2Dev:                                                                                                    |  |  |  |  |  |  |
|----------------------------------------------------------------------------------------------------|--|--|--|--|--|--|
| [16-02-2019] Versione 2.1.103                                                                                                    |  |  |  |  |  |  |
| Lange di attivazione della licenza Online                                                                                                    |  |  |  |  |  |  |
| [~]: FIX su selezione del multi modello l'icona di apertura non veniva abilitata.                                                                |  |  |  |  |  |  |
| [+]: Supporto Educational                                                                                                    |  |  |  |  |  |  |
| [+]: Supporto Multi Utente Microsoft Active Directory Database Separati<br>[+]: Implmentazione nuovo sistema di spooling di conversione file ISO |  |  |  |  |  |  |
| [~]: Modifica costruzione del piano taglia                                                                                                    |  |  |  |  |  |  |
| [+]: Possibilita' di creazione piazzamento a finestra                                                                                            |  |  |  |  |  |  |
| [+]: Aggiunti supporti nuovi Plotter di stampa                                                                                                   |  |  |  |  |  |  |
| [+]: Aggiunti supporti nuovi Plotter da taglio                                                                                                   |  |  |  |  |  |  |
|                                                                                                    |  |  |  |  |  |  |
| Maggio informazioni info@pro2dev.it - www.pro2dev.it                                                                                             |  |  |  |  |  |  |
|                                                                                                    |  |  |  |  |  |  |
|                                                                                                    |  |  |  |  |  |  |
|                                                                                                    |  |  |  |  |  |  |
|                                                                                                    |  |  |  |  |  |  |
|                                                                                                    |  |  |  |  |  |  |
|                                                                                                    |  |  |  |  |  |  |
|                                                                                                    |  |  |  |  |  |  |
|                                                                                                    |  |  |  |  |  |  |
|                                                                                                    |  |  |  |  |  |  |
|                                                                                                    |  |  |  |  |  |  |
|                                                                                                    |  |  |  |  |  |  |
|                                                                                                    |  |  |  |  |  |  |
|                                                                                                    |  |  |  |  |  |  |
|                                                                                                    |  |  |  |  |  |  |
|                                                                                                    |  |  |  |  |  |  |
|                                                                                                    |  |  |  |  |  |  |
| Copyright (C) Proto Development Team. All right is reserved.                                                                                     |  |  |  |  |  |  |

Una volta conclusa la procedura il programma si avvierà presentato gli ultimi aggiornamenti. Premere su OK

| Research and Developme                                                     | Cont Software                                                                                                    | _ |  |  |  |
|----------------------------------------------------------------------------|----------------------------------------------------------------------------------------------------|---|--|--|--|
| Modell/Sviluppo Piazamenti Tabella Regole Impostazioni Sistem              | A Pro2Cad Ver. 2.1.51 - Copyright © 2019 Pro2Dex. All right is reserved. Italy<br>Modelli Solupa Programment Tabela Regole Impostation Sistema Auto Programment Tabela Regole Impostation Sistema Auto Programment Tabela Regole Impostation Impostation |   |  |  |  |
| DXF Sistema Aggiorna ModelCa Creation Figurino Ca<br>DXF Sistema Anteprima | Construction         Option         Company         Company                                                                                                    |   |  |  |  |
|                                                                            | Codice     Descriptione                                                                                                    |   |  |  |  |

Avviato il programma possiamo procedere nell'utilizzo.